## **CMG**Connect **DIOCESE OF FALL RIVER**

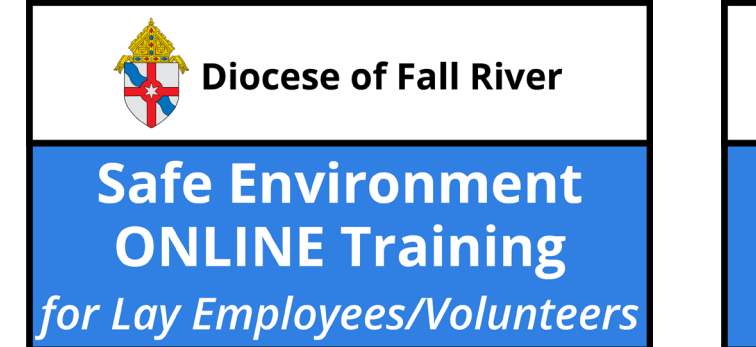

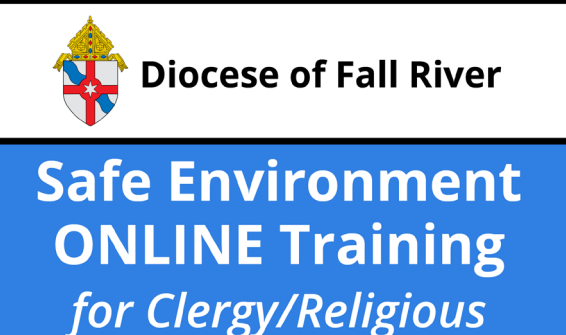

## **End-User Instructions**

- 1. Go to <u>https://FallRiver.cmgconnect.org/</u>
- 2. Create a new account by completing all the boxes under the *Register for a New Account* area on the right side of the page. This includes your address, primary parish/school, and how you participate at your site. If you have questions please contact your parish/school coordinator.
- 3. Your dashboard will load with the required and optional training modules that have been assigned to your particular category. If you need to change your category after signing in, click the **Edit Profile** tab. Select a different category from the check list then click **Update Profile** to save your changes.
- 4. Click start under the **Safe Environment ONLINE Training** curriculum to complete the online requirements for your specific role.
- If needed, you can access a completion certificate after you finish the training. To access, return to the **Dashboard** page and click the gray *Print Certificate* button under the completed module.

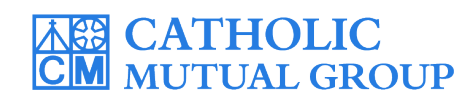

For technical assistance, contact us via the <sup>O support</sup> button found in the bottom right corner of the web page.

| CMGConnect Home FAQ Support State Reporting Agencies Privacy                                                                                                    |                                                                                                    | English + Sign in                                                                                                    |                                                                                                    |
|----------------------------------------------------------------------------------------------------|----------------------------------------------------------------------------------------------------|----------------------------------------------------------------------------------------------------|----------------------------------------------------------------------------------------------------|
| 03.26.2020 - COVID -19 Resources Click Here                                                                                                    |                                                                                                    |                                                                                                    |                                                                                                    |
|                                                                                                    |                                                                                                    |                                                                                                    |                                                                                                    |
| Diocese Of Fall River                                                                                                    |                                                                                                    |                                                                                                    |                                                                                                    |
| Diocese of Fall River                                                                                                    | Do you have an account: it so, you don't need to sign up for a new one. Unix the sign in oution in the upper right hand comer of this window. Otherwise, register for a new account below.           |                                                                                                    | Click Here and select<br>"Spanish" to change                                                                                                    |
| Welcome to CMG Connect                                                                                                    | Register for a New Account                                                                                                    |                                                                                                    | language settings before                                                                                                    |
| The Diocese of Fall River training hub                                                                                                    | Account Personal Affiliation                                                                                                    |                                                                                                    | creating a new account.                                                                                                    |
| This new system will help walk you through training requirements for your organization.                                                                                                    | Enter your first, middle, and last name as they appear<br>Jr., Don.                                                                                                    | r on your driver's license or official identification. Do not use prefixes, i.e., Rev., Fr., Sr.,                                                                                                    |                                                                                                    |
| If you have done training in the past and set up an account, you will use that same username and                                                                                                    | First Name *                                                                                                    | Account Personal                                                                                                    | Affiliation                                                                                                    |
| password. Please click the 'Sign In' tab in the top right corner of this screen.                                                                                                    | Username *                                                                                                    | •                                                                                                    |                                                                                                    |
| If you are new to training, please set up an account. You will be asked to complete all required boxes.                                                                                                    | Password *                                                                                                    | Arcount                                                                                                    | Carronal Affiliation                                                                                                    |
|                                                                                                    | City.                                                                                                    | * State * Select the Primary Parish/School Please select                                                                                                    | at which you Volunteer or Work. (Search or scroll down to find your parish.)                                                                                                    |
|                                                                                                    | Phon                                                                                                    | Please Select a Role *                                                                                                    |                                                                                                    |
| STREET, STREET, STREET |                                                                                                    | l participate as a/an:*                                                                                                    |                                                                                                    |
|                                                                                                    |                                                                                                    | V V V V Eacon<br>Educator                                                                                                    |                                                                                                    |
|                                                                                                    |                                                                                                    | Coher     Paid Parish Staff     Parish Volunteer                                                                                                    |                                                                                                    |
| Complete ALL three account creation                                                                                                    |                                                                                                    |                                                                                                    |                                                                                                    |
| screens under the <i>Register for a New Account</i>                                                                                                    |                                                                                                    |                                                                                                    |                                                                                                    |
| area. Click <b>Register</b> to complete your                                                                                                    |                                                                                                    |                                                                                                    | IOT select other casegories with this                                                                                                    |
| registration.                                                                                                    |                                                                                                    |                                                                                                    |                                                                                                    |
| <ul> <li>On your dashboard, click open up the Safe Environment of Training for your category under Required area.</li> <li>Progress through the training sas you complete each page, it will marked as one to show that the finished.</li> <li>Once you have completed the a certificate will be available und finished module on your dashboard the gray Print Certificate buttoe</li> </ul>                                                                                                    | <ul> <li>to</li> <li><b>DNLINE</b></li> <li>r the</li> <li>sections—</li> <li>ill be</li> <li>e segment is</li> <li>training,</li> <li>er the</li> <li>bard. Click</li> <li>on to access.</li> </ul> | Diocese of Fall River<br>Safe Environment<br>Lipires Every 6 Years<br>A. Safe Environment ONLINE<br>Training - Fall River<br>Includes: Safe Haven - It's Up to You<br>video segments; Questions; Policy &<br>Procedures; Code of Conduct<br>Start O | Protecting our Youth &         Maintaining a Safe Environment         Video Page         Dome         Safe Haven - It's Up to You         (Segment I)         Video Page         In Progress         Safe Haven Questions Part I         Question/Answer Page         Rending         Safe Haven - It's Up to You         (Segment II)         Video Page         Wideo Page |
| *Please complete 51a Training as<br>well. Provide a copy of that<br>certificate.                                                                                                    |                                                                                                    | Complete ⊘<br>Print Certificate 🖨                                                                                                    |                                                                                                    |

## https://FallRiver.CMGconnect.org/